## Tatacara menukar konfigurasi IP daripada "Static IP Address" ke "Automatic IP address" di dalam sistem pengoperasian Windows 8

1. Klik Menu Start Pilih Control Panel

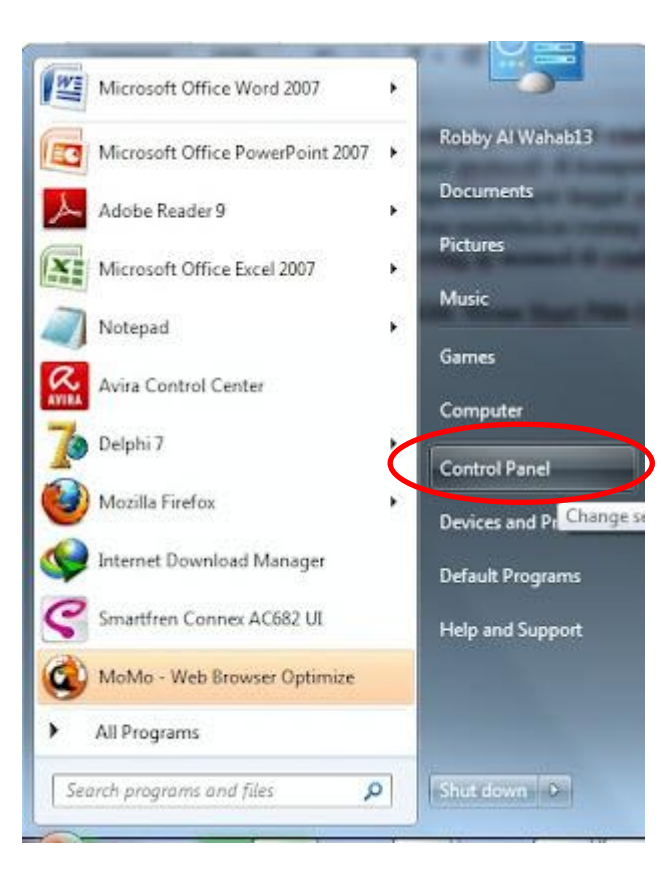

## 2. Pilih dan klik Network and Sharing Center

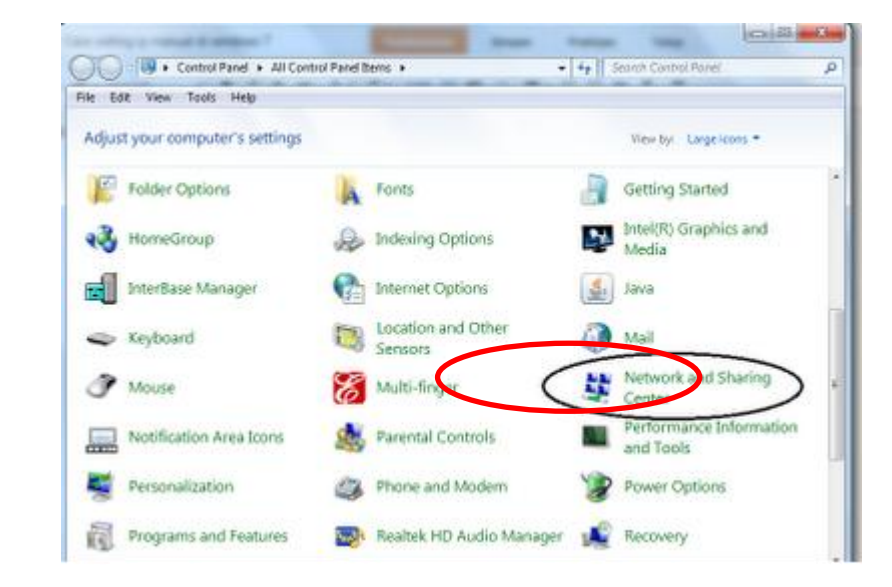

## 3. Klik Change adapter settings

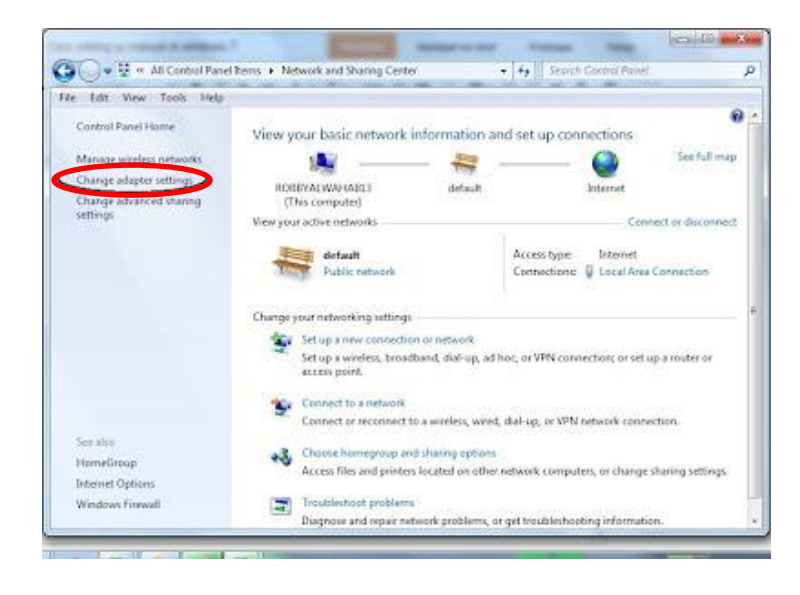

4. Pilih dan dwi-klik pada Local Area Connection.

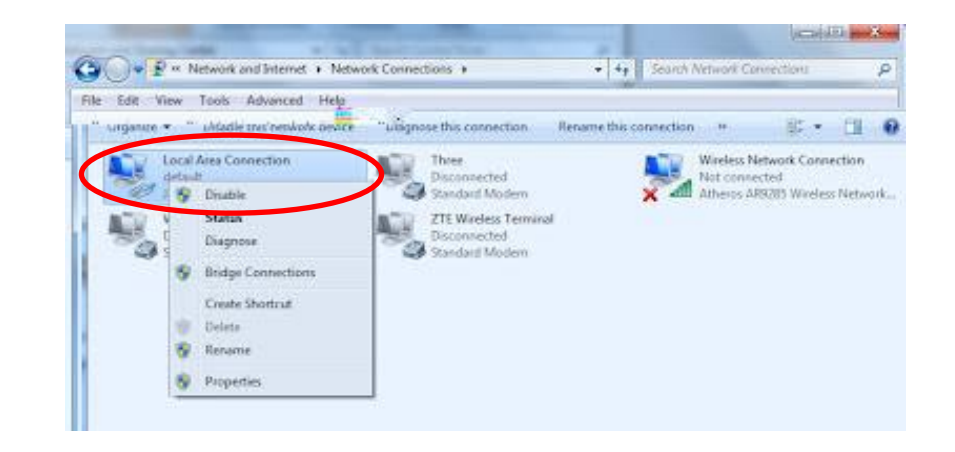

5. Pilih dan dwi-klik Internet Protocol Version 4 (TCP/IP)

| State of                                                                                                    |                                                                                                    |                                                                                                    |
|----------------------------------------------------------------------------------------------------|----------------------------------------------------------------------------------------------------|----------------------------------------------------------------------------------------------------|
| Connect using:                                                                                                    |                                                                                                    |                                                                                                    |
| 🔮 JMicron PCI Eq                                                                                                    | oress Gigabit Ethernet /                                                                               | Adapter                                                                                                    |
| 1980                                                                                                    |                                                                                                    | Configure                                                                                                    |
| This connection uses t                                                                                                | the following items:                                                                                   | Consideration of the second second se |
| 🗹 👎 Client for Micr                                                                                                   | rosoft Networks                                                                                        |                                                                                                    |
| AvFw Packet                                                                                                    | Filter Driver                                                                                          |                                                                                                    |
| QoS Packet :                                                                                                    | Scheduler                                                                                              |                                                                                                    |
| File and Printe                                                                                                    | er Sharing for Microsoft                                                                               | t Networks                                                                                                    |
| Internet Proto                                                                                                    | col Version 6 (TCP/IP)                                                                                 | v6)                                                                                                    |
| 🗹 🔺 Internet Proto                                                                                                    | col Version 4 (TCP/IP                                                                                  | v4)                                                                                                    |
| Ink-Layer To                                                                                                    | pology Discovery Map                                                                                   | per I/O Driver                                                                                                    |
|                                                                                                    | pology Discovery Res                                                                                   | ponder                                                                                                    |
| 🗹 🔺 Link-Layer To                                                                                                    | pulogy clacuvely rica                                                                                  |                                                                                                    |
| 🗹 📥 Link-Layer To                                                                                                    | pology clacovery ries                                                                                  | 6                                                                                                    |
| Instal                                                                                                    | Uninstall                                                                                              | Properties                                                                                                    |
| Install                                                                                                    | Uninstal                                                                                               | Properties                                                                                                    |
| Link-Layer To     Install  Description Transmission Control                                                           | Uninstall                                                                                              | Properties tocol. The default                                                                                                    |
| Link-Layer To     Instal      Description      Transmission Contro      wide area network p                           | Uninstall<br>Of Protocol/Internet Pro<br>protocol that provides of                                     | Properties<br>tocol. The default                                                                                                    |
| Link-Layer To     Instal      Description      Transmission Contro      wide area network p     across diverse intere | Uninstall<br>Uninstall<br>of Protocol/Internet Pro<br>protocol that provides of<br>connected networks. | Properties<br>tocol. The default<br>communication                                                                                                    |
| Link-Layer To     Instal      Description      Transmission Contro      wide area network p     across diverse intere | Uninstall<br>I Protocol/Internet Pro<br>protocol that provides of<br>connected networks.               | Properties<br>tocol. The default<br>communication                                                                                                    |

 Pilih "Obtain an IP address automatically" dan "Obtain DNS server address automatically". Seterusnya klik OK.

| eneral                         | Alternate Configuration                                                                  |                          |               |                   |                     |                      |
|--------------------------------|------------------------------------------------------------------------------------------|--------------------------|---------------|-------------------|---------------------|----------------------|
| You car<br>this cap<br>for the | n get IP settings assigned a<br>bability. Otherwise, you nee<br>appropriate IP settings. | utomatica<br>ed to ask y | lly if your r | your ne<br>networ | etwork :<br>k admin | supports<br>istrator |
| 0                              | btain an IP address automa                                                               | tically                  |               | >                 |                     |                      |
| - () Us                        | se the following IP address:                                                             | 8                        |               |                   |                     |                      |
| IP a                           | ddress:                                                                                  |                          | 12            | 132               | 14                  |                      |
| Subr                           | net mask:                                                                                |                          |               |                   |                     |                      |
| Defa                           | ult gateway:                                                                             |                          | ÷.            | 1                 |                     |                      |
| 0                              | btain DNS server address a                                                               | utomatica                | lly           | >                 |                     |                      |
| - 🔘 Us                         | se the following DNS server                                                              | addresse                 | s:            |                   |                     |                      |
| Pref                           | erred DNS server:                                                                        |                          | 10            | 1                 | - 3                 |                      |
| Alter                          | mate DNS server:                                                                         |                          | •             |                   |                     |                      |
| V                              | alidate settings upon exit                                                               |                          |               |                   | Adva                | anced                |